## 中國信託銀行 eTrust 網銀 IE 11 移除相容性檢視設定

登入網址 eTrust 網銀: https://corporate.ctbcbank.com/tw/

## 電腦作業系統需求

\*支援 Microsoft Windows 7 / 8 / 8.1 / 10 ,不支援 MAC IOS。

\*瀏覽器限用 IE(11)、Edge、Google Chrome、Mozilla Firefox。

有任何問題,請致電客服專線 0800-017-888 或(886) 2-2555-1380 取得協助,謝謝。

\*若已將中信相關網址設入 IE11 相容性檢視(ctbcbank.com / chinatrust.com),請按下列說 明,<mark>移除</mark>相容性檢視設定方式:

1. 開啟 eTrust 網址,點選 IE 瀏覽器右上方齒輪圖示,選擇『相容性檢視設定』。

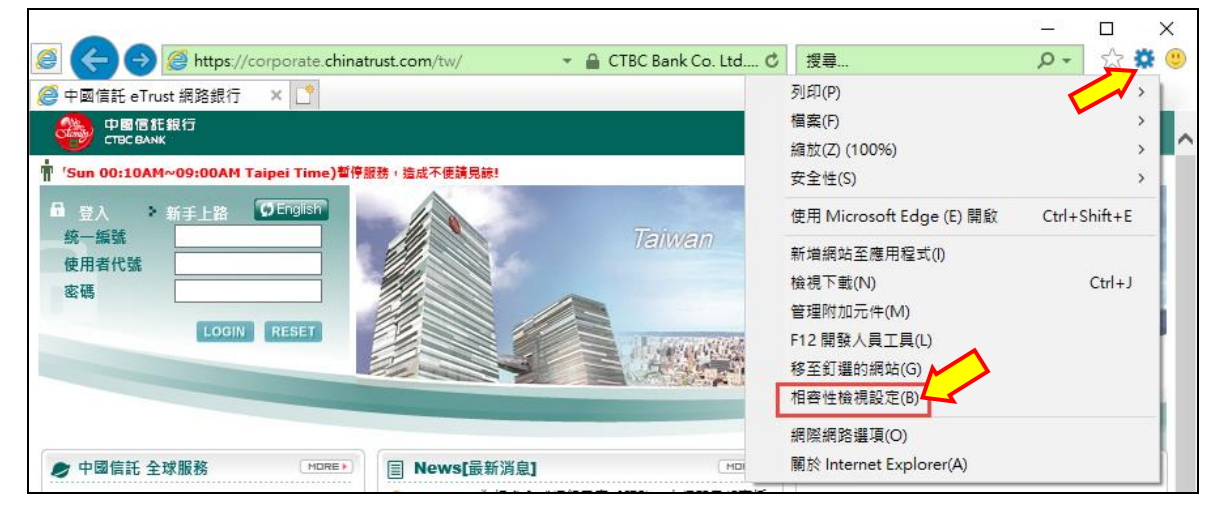

2. 在下方欄位點選『ctbcbank.com』按移除,再點選『chinatrust.com』按移除, 完成後按『關閉』結束此畫面。

| 相容性檢視設定                                   | ×     |
|-------------------------------------------|-------|
| 變更相齊性檢視設定                                 |       |
| 新増此網站(D):                                 |       |
|                                           | 新增(A) |
| 己新埔至[相容性檢視] 的复始(W):                       |       |
| chinatrust.com<br>ctbcbank.com            | 移除(R) |
| l₂                                        |       |
|                                           |       |
| ☑ 在相容性檢視下顯示內部網路網站(1)                      |       |
| □使用 Microsoft 相容性清單(U)                    |       |
| 如需詳細資訊,請參閱 <u>Internet Explorer 隱私權驗明</u> |       |
|                                           | 關閉(C) |

## How to move existing CTBC websites from Compatibility View Settings of IE 11?

- 1. Select the Tools drop-down menu or the gear icon  $\bigcirc$   $\bigcirc$   $\bigcirc$  in IE 11 Browser.
- 2. Select Compatibility View settings.
- 3. Select the existing CTBC websites (ctbcbank.com / chinatrust.com) and Click "Remove" button.
- 4. Click "Close" button when you have finished making changes.

| Change Compatibility View Settings           |        |
|----------------------------------------------|--------|
| dd this website:                             | Add    |
|                                              | Add    |
| vebsites you ve added to Compatibility view. | Remove |
| ctbcbank.com                                 |        |
|                                              |        |
|                                              |        |
|                                              |        |
|                                              |        |
|                                              |        |

If have any question about Net banking, please feel free to contact Customer Service.

TEL : (886) 2-2555-1380 OR TW : 0800-017-888